## eVaka Vesilahti

eVaka Vesilahti: Reservation for attendance

eVaka Vesilahti: Läsnäolovarausten tekeminen

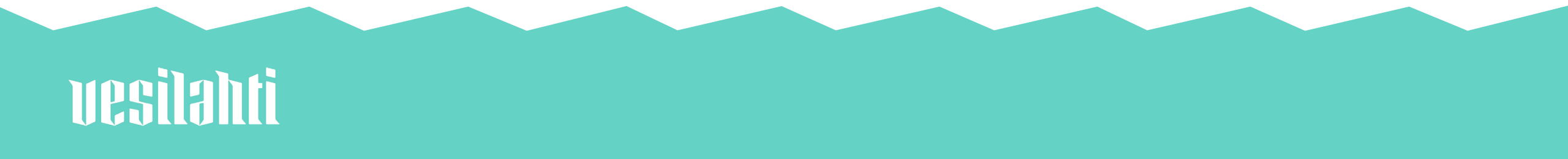

Reservation for attendance is to be made one week in advance at the latest, i.e. you can make a reservation for the following week until Monday clock 9 am.

Läsnäolot varataan viimeistään viikkoa ennen eli maanantaihin klo 9.00 mennessä voi tehdä seuraavan viikon varauksia.

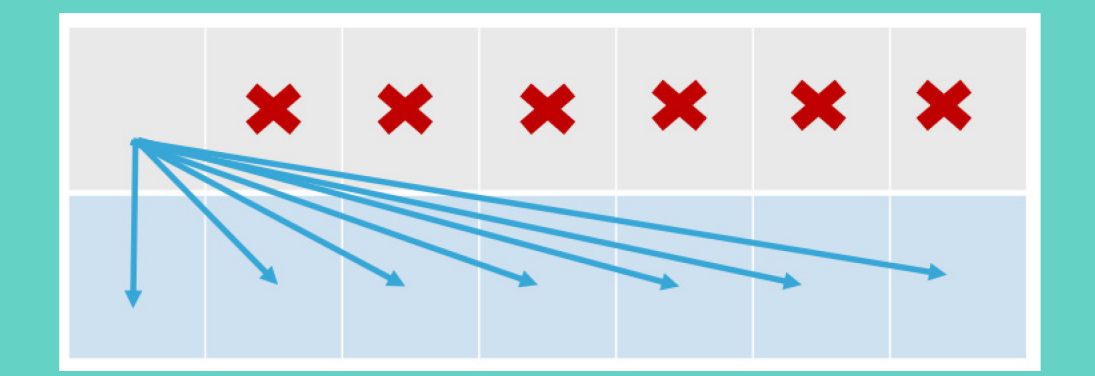

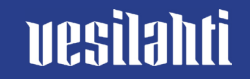

Enter attendance into the calendar.  $\rightarrow$  Register attendance.

| Mon             | Tue           | Wed           | Thu           | Fri     |
|-----------------|---------------|---------------|---------------|---------|
| 14 <b>3.4</b> . | 4.4.          | 5.4.          | 6.4.          | 7.4.    |
| T No attendance | No attendance | No attendance | No attendance | Holiday |
| 15 10.4.        | 11.4.         | 12.4.         | 13.4.         | 14.4.   |

Läsnäolovaraukset tehdään kalenterissa. → *Ilmoita läsnäolo.* 

🛱 Register attendance

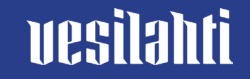

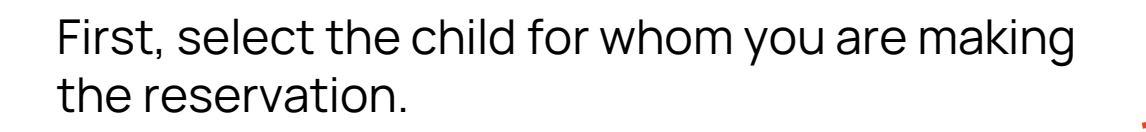

Valitse ensin lapsi, jolle haluat läsnäolovarauksia tehdä.

| × Register attendance                          |
|------------------------------------------------|
| Children whose attendance you wish to register |
| Select children                                |
| V Teila                                        |
|                                                |
| Validity                                       |
| Select recurrence of attendance                |
| Same time every day $\sim$                     |
| Enter period of attendance 🗊                   |
| dd.mm.yyyy                                     |
| Select period of attendance                    |
|                                                |
| Cancel Confirm                                 |
|                                                |

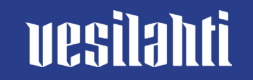

Then, choose the hours when the child will attend early childhood education and care.

Valitse sitten kellonajat, jolloin lapsi on varhaiskasvatuksessa.

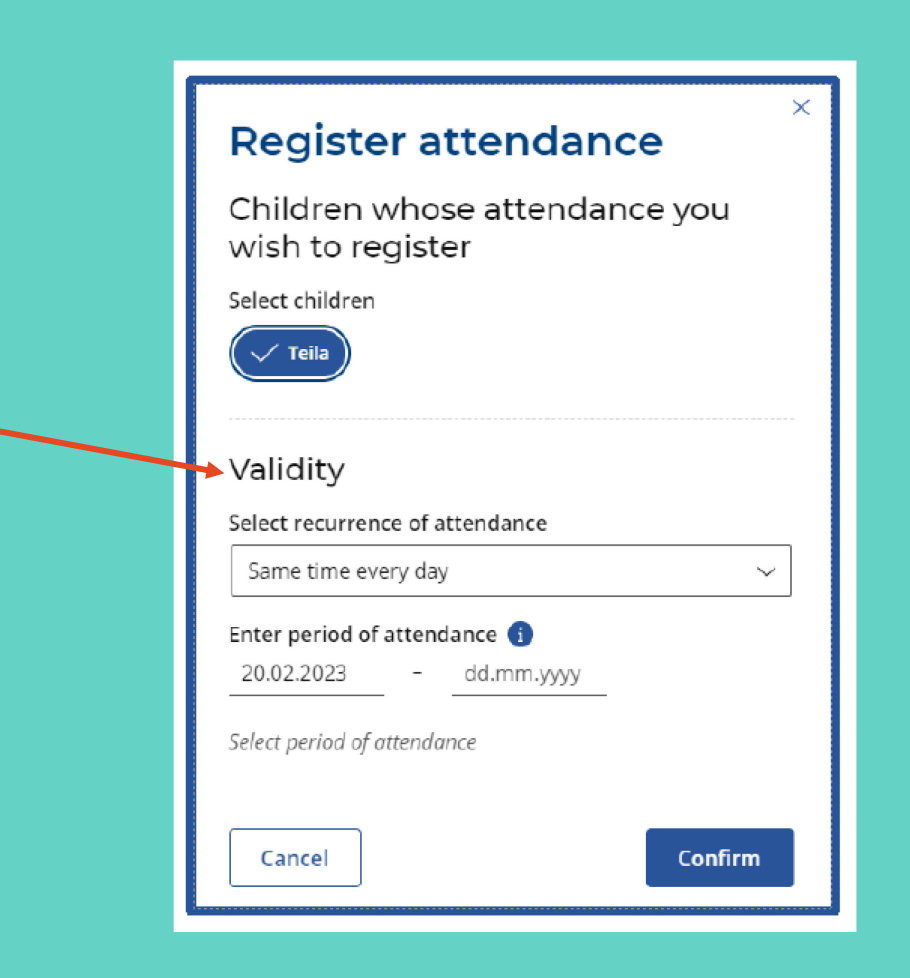

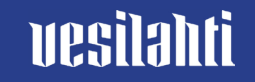

| Same time every day<br>if you drop off and pick up the child<br>always at the same time.<br>Different depending on the day of the week<br>if the days of the week vary but the time remains<br>the same. | × Register attendance Children whose attendance you wish to register Select children voice voice |
|----------------------------------------------------------------------------------------------------|----------------------------------------------------------------------------------------------------|
| Changes frequently<br>if the child attends early childhood<br>education and care irregularly.                                                                                                    | Validity<br>Select recurrence of attendance                                                                                                    |
| Päivittäin sama aika<br>jos tuot ja viet lapsen aina samaan aikaan.<br>Viikonpäivittäin sama aika<br>jos lapsi on eri viikonpäivinä samoina aikoina<br>varhaiskasvatuksessa.                             | Same time every day<br>Same time every day Different depending on the day of the week Changes frequently Select period of attendance                                                                                                    |
| Vaihtelevat ajat<br>jos lapsi on varhaiskasvatuksessa<br>epäsäännöllisesti.                                                                                                    | Cancel                                                                                                    |

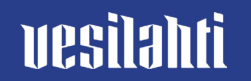

Once you have entered the times, click "Confirm".

Kun olet kirjoittanut kellonajat, paina lopuksi vahvista.

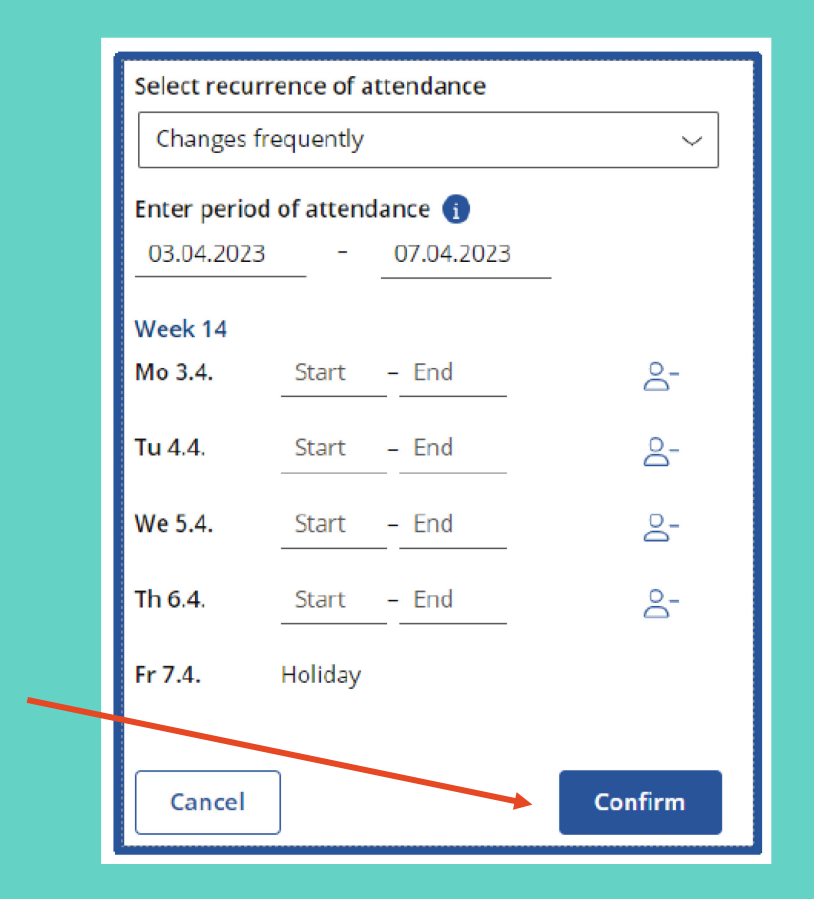

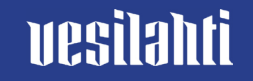

You can make a reservation for attendance for a longer period of time.

Voit tehdä läsnäolovarauksia pitkällekin ajanjaksolle.

| Select recurr                | ence of a | attendance |            |  |
|------------------------------|-----------|------------|------------|--|
| Changes frequently ~         |           |            |            |  |
| Enter period of attendance 🕦 |           |            |            |  |
| 03.04.2023                   |           | 07.04.2023 | _          |  |
| Week 14                      |           |            |            |  |
| Mo 3.4.                      | Start     | – End      | 6-         |  |
| Tu 4.4.                      | Start     | – End      | <u>0</u> - |  |
| We 5.4.                      | Start     | – End      | 0-         |  |
| Th 6.4.                      | Start     | - End      | 0          |  |
| Fr 7.4.                      | Holiday   |            |            |  |
|                              |           |            |            |  |
| Cancel                       | ]         |            | Confirm    |  |

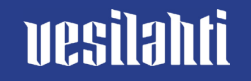

## Reporting absences Poissaolojen ilmoittaminen

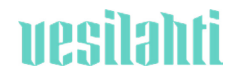

| Report the child's absence in eVaka. Choose a calendar.<br>→ <i>Register absence.</i>   | <b>Designifievaka</b> Calendar Messages Children<br>January 2023 |
|-----------------------------------------------------------------------------------------|------------------------------------------------------------------|
| Ilmoita lapsen poissaolo eVakassa. Valitse<br>kalenteri.<br>➔ <i>Ilmoita poissaolo.</i> | ☐- Register absence                                              |
|                                                                                         |                                                                  |

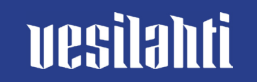

Only full day absences are reported in eVaka.

Ilmoita eVakassa vain koko päivän poissaolot.

| Report absence                                                                              |
|---------------------------------------------------------------------------------------------|
| Selected children                                                                           |
| ✓ Teila                                                                                     |
| Absent during                                                                               |
| 10.04.2023 - 11.04.2023                                                                     |
| Only report full day absences. Part-day absences can be reported when making a reservation. |
| Reason for absence                                                                          |
| Sickness Absence                                                                            |
| Cancel Confirm                                                                              |

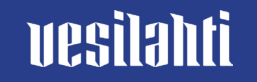

The reasons for absence are sickness or other absence.

Poissaolon syitä ovat sairaus tai muu poissaolo.

|   | Report absence                                                                              |
|---|---------------------------------------------------------------------------------------------|
|   | Selected children                                                                           |
|   | ✓ Teila                                                                                     |
|   | Absent during                                                                               |
|   | 10.04.2023 - 11.04.2023                                                                     |
|   | Only report full day absences. Part-day absences can be reported when making a reservation. |
| • | Reason for absence                                                                          |
|   | Sickness Absence                                                                            |
|   | Cancel Confirm                                                                              |
|   |                                                                                             |

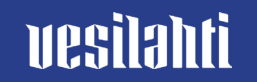